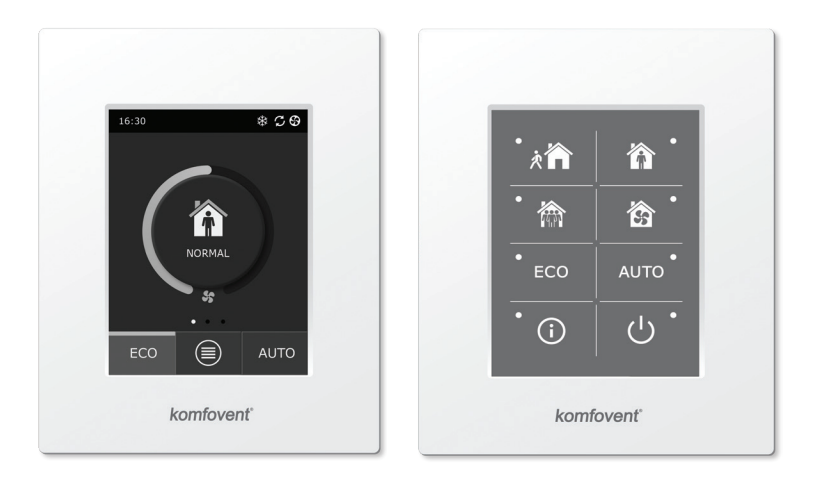

C6.1

C6.2

PL Instrukcja obsługi i montażu

# Treść

| 1. | INS  | TRUKCJA INSTALACJI ELEKTRYCZNEJ                                                               | . 3 |
|----|------|-----------------------------------------------------------------------------------------------|-----|
|    | 1.1. | Podłączenie zasilania                                                                         | . 3 |
|    | 1.2. | Montaż panelu sterowania                                                                      | . 3 |
|    | 1.3. | Przyłączenie elementów zewnętrznych                                                           | . 4 |
|    | 1.4. | Montaż czujników temperatury                                                                  | . 5 |
| 2. | INS  | TRUKCJA OBSŁUGI                                                                               | . 6 |
|    | 2.1. | Sterowanie urządzeniem za pomocą panelu                                                       | . 6 |
|    | 2.2. | Sterowanie urządzeniem przez przeglądarkę internetową                                         | . 6 |
|    | 2.3. | Sterowanie urządzeniem za pomocą smartfona                                                    | . 7 |
|    | 2.4. | Panel sterowania C6.1                                                                         | . 8 |
|    |      | 2.4.1. Znaczenie symboli wyświetlanych w panelu                                               | . 8 |
|    |      | 2.4.2. Przegląd parametrów                                                                    | . 9 |
|    |      | 2.4.3. Wybór trybu pracy                                                                      | . 9 |
|    |      | 2.4.4. Tryb ECO                                                                               | 10  |
|    |      | 2.4.5. Tryb AUTO                                                                              | 11  |
|    |      | 2.4.6. Menu                                                                                   | 11  |
|    |      | 2.4.6.1. Przegląd                                                                             | 11  |
|    |      | 2.4.6.2 Planowanie                                                                            | 12  |
|    |      | 2.4.6.3. Jakość powietrza                                                                     | 14  |
|    |      | 2.4.6.4. Ustawienia                                                                           | 14  |
|    |      | 2.4.6.5. Ustawienia zaawansowane                                                              | 14  |
|    | 2.5. | Panel sterowania                                                                              | 17  |
|    |      | 2.5.1. Wybór trybu pracy                                                                      | 17  |
|    |      | 2.5.2. "ECO" – tryb oszczędzania energii                                                      | 18  |
|    |      | 2.5.3. Tryb AUTO                                                                              | 18  |
|    |      | 2.5.4. Wskaźnik ostrzegawczy                                                                  | 18  |
|    |      | 2.5.5. Przycisk Reset                                                                         | 18  |
|    |      | 2.5.6. Włączanie / wyłączanie urządzenia                                                      | 18  |
|    |      | 2.5.7. Blokowanie przycisków panelu                                                           | 18  |
|    |      | 2.5.8. Włączanie/wyłączanie sygnału dźwiękowego komunikatów alarmowych na panelu sterowniczym | 118 |
|    | 2.6. | Usuwanie awarii                                                                               | 18  |

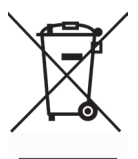

Symbol ten oznacza, że zgodnie z Dyrektywą 2002/96/EC o utylizacji odpadów elektrycznych i elektronicznych i przepisami krajowymi produkt nie może być wyrzucany na śmieci jak zwykle odpady gospodarcze. Zużyty produkt należy przekazć do wyznaczonego punktu zbiórki odpadów lub do uprawnionego zakładu utylizacyj nego specjalizującego się w utylizacji odpadów elektrycznych i elektronicznych (WEEE). Nieprawidłowa eliminacja odpadów tego typu może przynieść szkody dla środowiska naturalnego, a także stanowić zagrożenie dla zdrowia z powodu potencjalnie niebezpiecznych substancji chemicznych, które zwykle w odpadach takich się znajdują. Prawidłowe eliminowanie odpadów elektrycznych i elektronicznych przyczynia się także do bardziej efektywnego wykorzystania zasobów naturalnych. Szczegółowych informacji o miejscach utylizacji do których należy przekazywać zużyty sprzęt elektryczny i elektroniczny udzielają lokalne urzędy, służby utrzymania czystości, serwisy WEEE, oraz lokalne zakłady wywozu śmieci.

# 1. INSTRUKCJA INSTALACJI ELEKTRYCZNEJ

Prace montażowe mogą wykonać jedynie pracownicy posiadający odpowiednie kwalifikacje. Podczas montażu należy wykonać następujące czynności.

|             |             | Przewody sterownicze zaleca się rozkładać osobno od przewodów zasi-<br>lających w odległości minimum 20 cm.                                                                       |
|-------------|-------------|----------------------------------------------------------------------------------------------------|
|             |             |                                                                                                    |
|             |             | Łączenia złączek należy wykonywać w ścisłej zgodności z numeracją<br>wskazaną w schemacie łączenia lub odpowiednim oznakowaniem (patrz<br>główny schemat elektryczny urządzenia). |
|             |             |                                                                                                    |
|             | $\triangle$ | Odłączając część urządzenia nie należy ciągnąć za przewody łączące<br>oraz kable.                                                                                                 |
|             |             |                                                                                                    |
|             |             | Podczas wykonywania jakichkolwiek prac wewnątrz urządzenia należy<br>się upewnić czy urządzenie zostało odłączone od sieci elektrycznej.                                          |
| 1.1. Podłąc | zenie z     | asilania                                                                                                    |

Urządzenie zasilane 230V AC; częstotliwość napięcia 50 Hz, dlatego obok centrali musi znajdować się gniazdo z uziemieniem o odpowiedniej mocy (patrz schemat elektryczny). Rodzaj przewodu zasilającego został wskazany w schemacie elektrycznym.

> Urządzenie musi zostać podłączone do instalacji stacjonarnej przez automatyczny przełącznik 16 A z wyłącznikiem różnicowoprądowym 30 mA (typu B lub B+).

> Centralę wentylacyjną należy podłączać tylko do gniazdka spełniającego wszystkie wymagania bezpieczeństwa elektrycznego z uziemieniem ochronnym.

### 1.2. Montaż panelu sterowania

- 1. Panel sterowania musi zostać zamontowany w pomieszczeniach, w których zostaną zapewnione następujące warunki:
  - w temperaturze otoczenia 0° C ... 40°C;
  - w granicach wilgotności względnej 20% ... 80%;
  - musi zostać zapewniona ochrona przed spadającymi kroplami wody (IP X0).
- 2. Panel sterowania należy podłączyć przez otwór w tylnej lub dolnej części.
- 3. Panel sterowania może zostać zamontowany do rozdzielnicy instalacyjnej podtynkowej lub w jakimkolwiek innym miejscu, po uprzednim wywierceniu dwóch otworów na powierzchni montażowej.
- Panel sterowania należy podłączyć do skrzynki sterującej. Długość przewodu łączącego panel z urządzeniem nie może przekraczać 150 m.

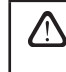

Do montażu panelu sterowania należy używać wyłącznie śrub dostarczonych z urządzeniem (lub o tym samym rozmiarze). Użycie innych śrub może uszkodzić płytę główną panelu sterowania.

#### Podłączenie panelu sterowania

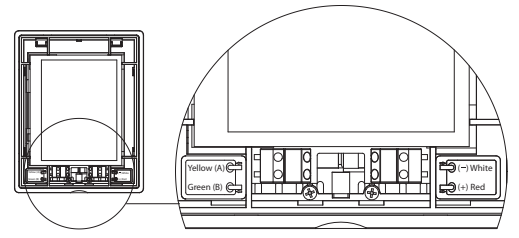

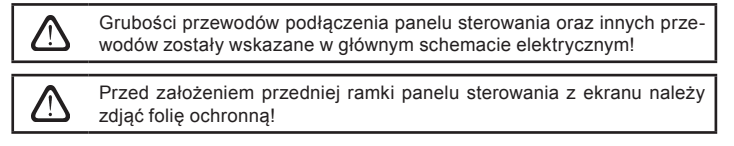

### 1.3. Przyłączenie elementów zewnętrznych

Centrala wentylacyjna została zaopatrzona w zaciski przyłączeń elementów zewnętrznych, które znajdują się w skrzynce sterującej, wewnątrz urządzenia. Do nich przyłączane są wszystkie zewnętrzne elementy sterujące.

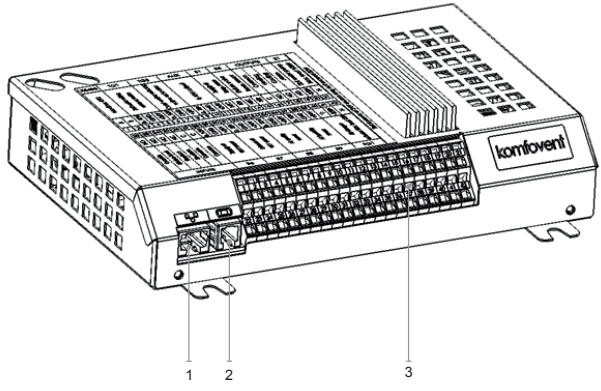

- 1. "Ethernet" przyłączenie sieci komputerowej lub internetu.
- 2. Przyłączenie panelu sterowania.
- 3. Przyłączenie elementów zewnętrznych.

| Rys. 1.3 a | . Sterownik | z zaciskami | przyłączeń |
|------------|-------------|-------------|------------|
|------------|-------------|-------------|------------|

| RS485 TG1 [                |    |         | D                                    | Х      |                    | Αl            | JX        |             | В             | 1         | В             | 5                        | ν                                         | VYJ            | ŚC      | IA                                        | S          | 1      |                                            |           |
|----------------------------|----|---------|--------------------------------------|--------|--------------------|---------------|-----------|-------------|---------------|-----------|---------------|--------------------------|-------------------------------------------|----------------|---------|-------------------------------------------|------------|--------|--------------------------------------------|-----------|
| Modbus RTU                 |    | :       | Siłownik zaworu<br>mieszajacedo wode |        | Kanałowa chłodnica | freonowa (DX) |           | 24 V DC;    | wyjście 0-10V |           | Czujnik temp. | powietiza<br>nawiewanego | Czujnik temp.                             | wody powrotnej | Wspólny |                                           | Chłodzenie | Awaria | Pompa cyrkulacyjna                         | Max 100 W |
| Þ                          | ш  | 010V    | GND                                  | +24V   | 010V               | GND           | +24V      | 010V        | GND           | +24V      | NTC           | 10k                      | NTC                                       | 10k            | υ       | Q                                         | NON        | Q      | ~230V                                      | z         |
| 1                          | 2  | 3       | 4                                    | 5      | 6                  | 7             | 8         | 9           | 10            | 11        | 12            | 13                       | 14                                        | 15             | 16      | 17                                        | 18         | 19     | 20                                         | 21        |
| 22                         | 23 | 24      | 25                                   | 26     | 27                 | 28            | 29        | 30          | 31            | 32        | 33            | 34                       | 35                                        | 36             | 37      | 38                                        | 39         | 40     | 41                                         | 42        |
| N                          | Q  | N       | NC                                   | 0      | υ                  | 010V          | GND       | +24V        | 010V          | GND       | +24V          | 010V                     | GND                                       | +24V           | 010V    | GND                                       | +24V       | C      | ~230V                                      | z         |
| Nadrzędny (OVR)<br>Kuchnia |    | Kominek |                                      | Ogólny | Ogólny             | Czujnik VAV   | powietrza | nawiewanego | Czuinik VAV   | powietrza | wywiewanego   | ;<br>;<br>;<br>;         | Czujnik wilgotności/<br>jakości powietrza | -              |         | uzujnik wilgotnosci/<br>jakości powietrza |            |        | Siłownik przepustnicy<br>powietrza Max 15W | _         |
| WEJŚCIA                    |    |         |                                      | B6     |                    |               | Β7        |             |               | B8        |               |                          | В9                                        |                |         | FG                                        | 1          |        |                                            |           |

Rys. 1.3 b. Schemat przyłączenia zewnętrznych elementów sterujących

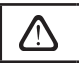

Moc całkowita wszystkich elementów zewnętrznych zasilanych napięciem 24 V nie może przekraczać 30 W.

# 1.4. Montaż czujników temperatury

Czujnik temperatury nawiewu B1 (Rys. 1.4 a) musi być zamontowany w kanale powietrza nawiewanego do pomieszczenia pod wszystkimi dodatkowymi przyrządami do ogrzewania /chłodzenia powietrza (jeżeli takie mają być instalowane). Czujnik zaleca się zamontować na prostym odcinku kanału powietrza, z zachowaniem odstępu o długości 5 średnic przed i za czujnikiem (Rys. 1.4 c).

Czujnik temperatury powietrza zasilającego B1 nie jest konieczny, jeżeli sterowanie przepływem powietrza CAV lub DCV nie jest włączone (więcej informacji podano w punkcie 2.4.6.5) i nie jest używana wewnętrzna elektryczna\* zainstalowana na kanale nagrzewnica lub chłodnica powietrza.

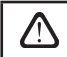

Płaska część czujnika musi być skierowana prostopadle do strumienia powietrza, tak aby element czuły miał dobry owiew.

Czujnik temperatury wody B5 (rys. 1.4b) montowany jest na rurze wody powracającej, poprzez wkręcenie go do określonego otworu. Czujnik musi być izolowany termicznie!

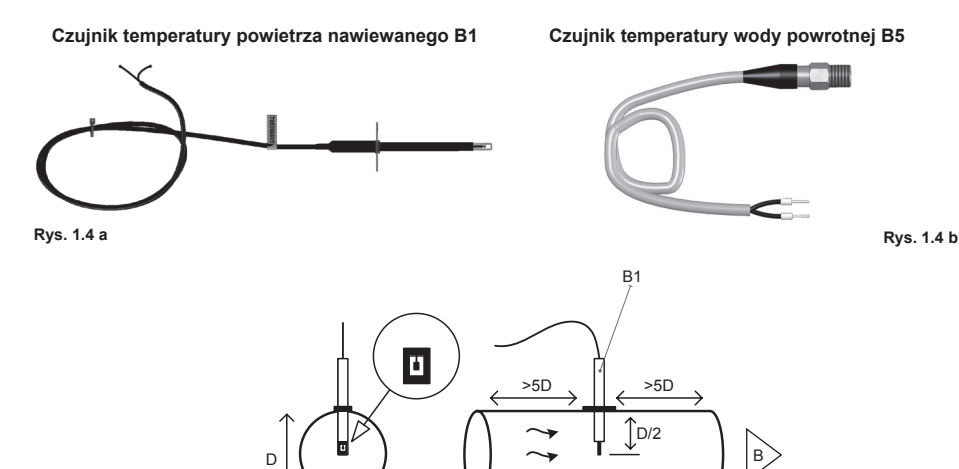

Rys. 1.4 c

<sup>\*</sup> z wyłączeniem centrali wentylacyjnej R300V.

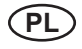

### 2. INSTRUKCJA OBSŁUGI

#### 2.1. Sterowanie urządzeniem za pomocą panelu

Centrale wentylacyjne mogą być sterowane za pomocą jednego z przedstawionych poniżej paneli naściennych (Rys. 2.1).

- C6.1 panel z dotykowym ekranem, przeznaczony do ustawień oraz wyświetlania parametrów centrali wentylacyjnej. Panel posiada zintegrowany termometr oraz czujnik wilgotności do monitorowania mikroklimatu pomieszczeń.
- C6.2 panel z przyciskami dotykowymi, przeznaczony tylko do ustawień głównych parametrów centrali wentylacyjnej.

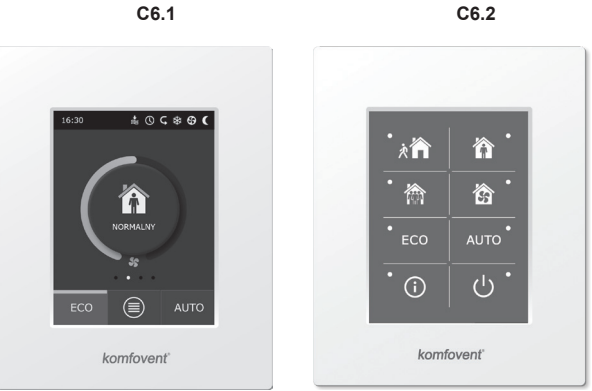

Rys. 2.1. Wybór paneli sterowania

#### 2.2. Sterowanie urządzeniem przez przeglądarkę internetową

Monitorowanie działania centrali wentylacyjnej oraz funkcjonalności oddzielnych jego punktów oraz aktywowanie dodatkowych funkcji może odbywać się nie tylko za pomocą panelu, ale również komputera. W tym celu należy za pomocą przewodu sieciowego podłączyć urządzenie do komputera, miejscowej sieci komputerowej lub internetu.

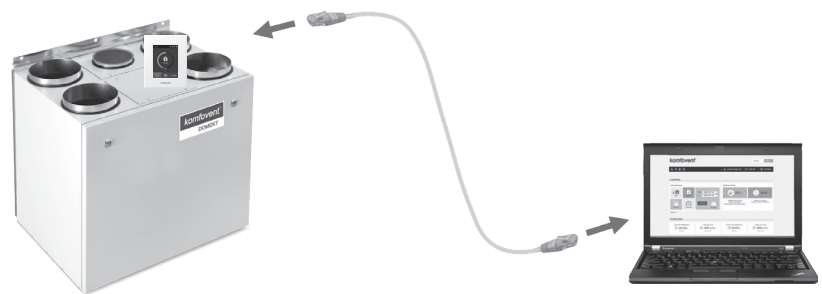

Sposób bezpośredniego połączenia z komputerem:

- Jeden koniec przewodu sieciowego należy przyłączyć do znajdującego się w urządzeniu sterownika (Rys. 1.3a), drugi – do komputera.
- W oknie ustawień ręcznych komputerowej karty sieciowej należy wpisać adres IP, np.: 192.168.0.200 oraz maskę podsieci: 255.255.0.0.
- W komputerze należy uruchomić przeglądarkę internetową oraz w ustawieniach programu wyłączyć korzystanie z wszystkich autoryzowanych serwerów Proxy.
- 4. W pasku adresów przeglądarki internetowej należy wpisać domyślny adres IP centrali wentylacyjnej (domyślnie - 192.168.0.60), jednakże może on zostać w każdej chwili zmieniony zarówno w panelu (Menu ustawień zaawansowanych), jak i za pomocą przeglądarki internetowej po uprzednim zalogowaniu się (patrz ustawienia interfejsu logowania).

# komfovent<sup>®</sup>

| K Komfove                           | nt ×         | L | - 0 |   | × |
|-------------------------------------|--------------|---|-----|---|---|
| $\leftrightarrow \ \Rightarrow \ G$ | 192.168.0.60 |   | 7 G | r | : |

Uwaga: Przed użyciem zaleca się zaktualizowanie wersji przeglądarki internetowej.

 Jeśli zalogowano się pomyślnie, zostanie otwarte okno, w którym należy wprowadzić nazwę użytkownika oraz hasło logowania:

| ŀ | <i>comfovent</i> ° |  |
|---|--------------------|--|
|   | user               |  |
|   | •••••              |  |
|   | Login              |  |

Uwaga: Nazwa użytkownika to "user". Początkowe hasło to również "user", które później użytkownik może zmienić na jakiekolwiek inne (patrz ustawienia interfejsu logowania).

W przypadku zapomnienia hasła można ustawić wartość początkową "user". W tym celu należy przywrócić ustawienia fabryczne centrali wentylacyjnej.

#### 2.3. Sterowanie urządzeniem za pomocą smartfona

Po podłączeniu centrali wentylacyjnej do sieci komputerowej lub internetu, można nią sterować za pomocą smartfona z systemem operacyjnym iOS lub Android. W tym celu należy ściągnąć oraz zainstalować aplikację mobilną oraz, w zależności czy centrala wentylacyjna będzie dostępna w wewnętrznej czy zewnętrznej sieci komputerowej, dokonać odpowiednich ustawień (szczegółowy opis w "Instrukcji instalowania aplikacji mobilnej").

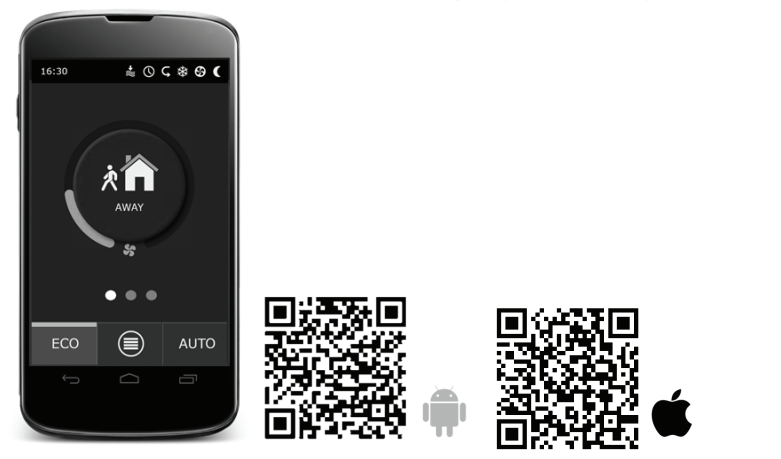

W celu ściągnięcia aplikacji należy zeskanować odpowiedni kod lub wyszukać w sklepach GooglePlay lub iTunes.

Uwaga: Interfejs użytkownika aplikacji oraz możliwości sterowania są w pełni zgodne z panelem C6.1.

# 2.4. Panel sterowania C6.1

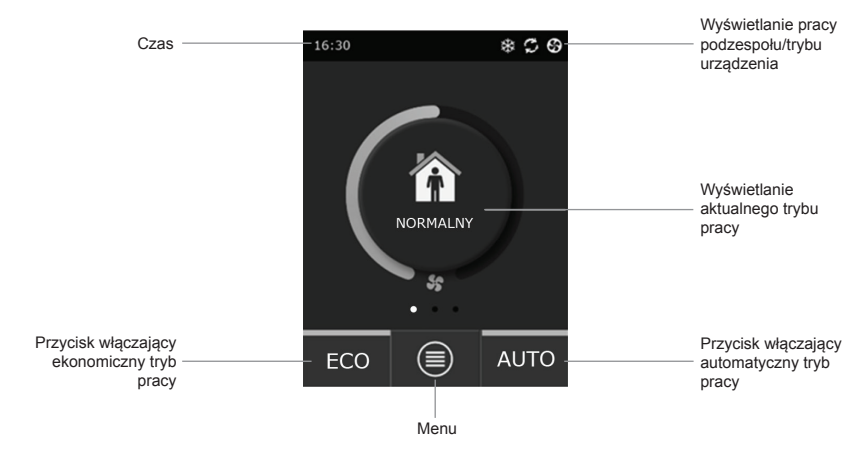

Rys. 2.4. C6.1 Okno początkowe panelu

### 2.4.1. Znaczenie symboli wyświetlanych w panelu

| \$         | Wentylatory uruchomione                                                   | <b>()</b> | Włączony tryb ECO**. Ogrzewanie po-<br>mieszczenia powietrzem zewnętrznym. |
|------------|---------------------------------------------------------------------------|-----------|----------------------------------------------------------------------------|
| S          | Odzysk ciepła                                                             | A         | Wskazanie alarmu (patrz Rozdział<br>usuwania awarii)                       |
| <u>}}}</u> | Ogrzewanie powietrza za pomocą<br>nagrzewnicy                             | 谷         | Powietrze nawiewane                                                        |
| *          | Chłodzenie powietrza za pomocą<br>chłodnicy kanałowej*                    |           | Powietrze wywiewane                                                        |
| <u>)))</u> | Zapotrzebowanie na ogrzewanie bloko-<br>wane przez tryb ECO**             | Ä         | Temperatura powietrza na zewnątrz                                          |
| 淼          | Zapotrzebowanie na chłodzenie bloko-<br>wane przez tryb ECO**             |           | Filtry powietrza                                                           |
| *          | Włączony tryb ECO**.<br>Zmniejszenie przepływu powietrza                  | Q         | Chwilowe odzyskiwanie ciepła przez centralę wentylacyjną                   |
| Ît         | Włączony tryb ECO**. Chłodzenie po-<br>mieszczenia powietrzem zewnętrznym | ß         | Chwilowy pobór mocy przez centralę<br>wentylacyjną                         |

<sup>\*</sup> Centrala wentylacyjna została wyposażona w funkcję chłodzenia powietrza, jednakże wymagane są dodatkowe elementy, które należy zamówić z wyprzedzeniem: kanałowa chłodnica wodna DCW (w przypadku chłodzenia powietrza za pomocą wody) lub kanałowa chłodnica freonowa DCF z zewnętrznym agregatem chłodniczym (w przypadku chłodnicy freonowej). \*\*Więcej o trybie ECO przeczytaj w Rozdziale 2.4.4.

#### 2.4.2. Przegląd parametrów

Podstawowe parametry urządzenia: przepływ powietrza, poziom zanieczyszczenia filtrów oraz temperatury wyświetlane są w drugim oknie, a parametry energetyczne: odzysk energii oraz pobór mocy - w trzecim oknie panelu.

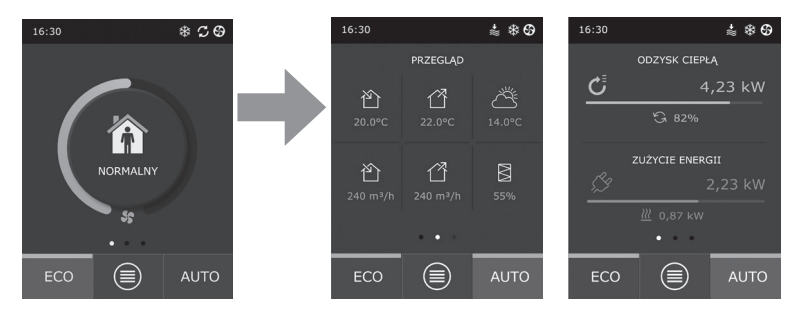

Uwaga: W celu przewinięcia okna należy przesunąć palcem na ekranie w odpowiednią stronę.

Wszelkie pozostałe parametry centrali wentylacyjnej przedstawione są w menu w punkcie "Przegląd" (patrz Rozdział 2.4.6.1.).

#### 2.4.3. Wybór trybu pracy

Występują cztery zwykłe oraz cztery specjalne tryby pracy. Jeden z nich użytkownik może wybrać bezpośrednio z głównego ekranu panelu, klikając na przycisk na środku ekranu:

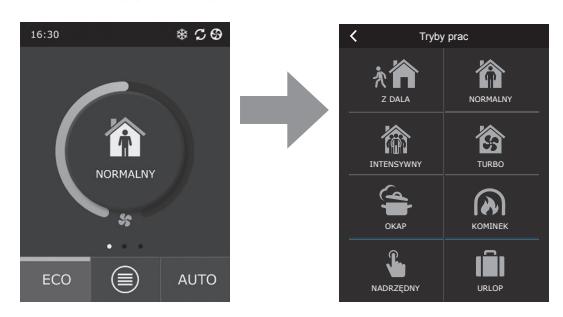

#### Zwykłe tryby pracy.

が

**Minimalny.** Zaleca się, gdy nikogo nie ma w domu lub gdy w pomieszczeniach jest mniej ludzi niż zwykle. Wentylacja z intensywnością 20%.

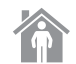

**Normalny.** Zaleca się, gdy w pomieszczeniach jest przeciętna liczba osób. Wentylacja z intensywnością 50%.

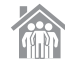

Intensywny. Zaleca się, gdy w pomieszczeniach jest więcej niż przeciętna liczba osób. Wentylacja z intensywnością 70%.

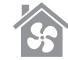

Maksymalny. Zaleca się, gdy trzeba szybko przewietrzyć pomieszczenia. Wentylacja z maksymalną intensywnością.

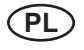

#### Specjalne tryby pracy:

50%.

Kuchnia. Zaleca się podczas gotowania, podczas pracy okapu. Tryb ten zwiększa efektywność pracy okapu, ponieważ centrala wentylacyjna zwiększa przypływ powietrza do pomieszczeń do 80%, a wywiew powietrza zmniejszany jest do minimalnej intensywności 20%.
 Kominek. Zaleca się podczas palenia w kominku. Tryb ten poprawia ciąg dymu w kominie. W

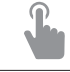

**Nadrzędny.** Tryb przeznaczony do aktywacji centrali wentylacyjnej z określoną intensywnością 80%, niezależnie od innych ustawionych trybów. Tryb ten ma najwyższy priorytet w stosunku do innych trybów, działa nawet gdy przedtem centrala wentylacyjna była wyłączone.

tym czasie powstaje niewielkie nadciśnienie w pomieszczeniu, ponieważ centrala wentylacyjna nawiewa świeże powietrze z intensywnością 60%, a z pomieszczeń wywiewa z intensywnością

Urlop. Zaleca się w przypadku opuszczenia na dłuższy okres. Pomieszczenia będą wentylowane okresowo w cyklach 30 min. (kilka razy w ciągu dnia) z najmniejszą intensywnością.

Wszystkie specjalne tryby pracy można aktywować zarówna za pomocą panelu, jak i za pomocą smartfona czy komputera. Po wybraniu trybu specjalnego, należy podać czas trwania pracy, po którym centrala wentylacyjna powróci do poprzedniego trybu. Tryby KUCHNIA, KOMINEK i NADRZĘDNY ustawiane są od 1 do 300 minut. W trybie WAKACJE interwał czasowy ustawiany jest od 1 do 90 dni lub wybierana jest konkretna data.

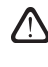

Specjalne tryby KUCHNIA, KOMINEK i NADRZĘDNY można aktywować również za pomocą zewnętrznych styków sterujących (Rys. 1.3b). Aktywacja trybów za pomocą styków jest traktowana priorytetowo.

Parametry wszystkich ośmiu trybów pracy ustawione są fabrycznie, jednakże każdy z nich może być modyfikowany indywidualnie. Po wybraniu żądanego trybu, należy dotknąć ikonkę i przytrzymać pięć sekund. W otwartym oknie można zmieniać przepływy, temperaturę powietrza oraz odłączać znajdującą się w urządzeniu nagrzewnicę elektryczną.

| <              | NORMALNY                                |
|----------------|-----------------------------------------|
| Przep<br>250 n | <b>iyw nawiewu</b><br>n <sup>3</sup> /h |
| Przep<br>250 n | <b>iyw wywiewu</b><br>n <sup>3</sup> /h |
| Nasta<br>20°C  | wa                                      |
| Nagrz<br>Włąs: | ewnica elektryczna                      |
|                |                                         |
| F              | Resetowanie ustawień                    |

### 2.4.4. Tryb ECO

"ECO" – tryb oszczędzania energii, by zminimalizować zużycie energii elektrycznej centrali wentylacyjnej. Tryb pracy ECO posiada trzy metody pracy:

- Blokowana jest praca nagrzewnicy elektrycznej znajdującej się w urządzeniu, jak również odłączane są wszystkie inne zewnętrzne elementy ogrzewania/ chłodzenia.
- Aktywowana jest funkcja wentylacji pomieszczeń powietrzem zewnętrznym, która w pewnym momencie blokuje proces odzysku ciepła, jeśli w tym czasie energetycznie bardziej efektywne jest wykorzystanie chłodu zewnętrznego. Chłodzenie powietrzem zewnętrznym rozpoczyna się automatycznie, jeśli temperatura powietrza pomieszczeń przekracza określoną wartość, a temperatura powietrza zewnętrznego w tym czasie jest niższa niż w pomieszczeniu, ale nie jest niższa od minimalnej określonej granicy. Analogicznie, jeśli powstają przeciwne warunki temperatury, odbywa się ogrzewanie powietrzem zewnętrznym.

| <                                 | Tryb E       | со       |  |  |  |
|-----------------------------------|--------------|----------|--|--|--|
| Zablol<br>włącz                   | kowanie nagi | zewnicy  |  |  |  |
| Zablol<br>włącz                   | owanie chło  | dnicy    |  |  |  |
| Chłodzenie pow. zewnętrznym włącz |              |          |  |  |  |
| Min. te<br>15°C                   | emperatura n | awiewu   |  |  |  |
| Max. t<br>25°C                    | emperatura i | nawiewu  |  |  |  |
| R                                 | esetowanie   | ustawień |  |  |  |

 Ponieważ utrzymanie temperatury tylko z odzyskiem ciepła nie jest zapewniane przez cały czas, urządzenie, gdy temperatura powietrza nawiewanego nie osiągnie określonej minimalnej wartości (zimą) lub przekroczy maksymalną wartość (latem) będzie próbować utrzymywać temperaturę zmniejszając intensywność wentylacji. Jeżeli temperatura przez długi okres nie osiągnie określonej min./max. granicy, ilość powietrza może zostać zmniejszona do najmniejszej wartości (20%).

Parametry trybu ECO ustawione są fabrycznie, jednakże pracę trybu można modyfikować. W tym celu należy w głównym oknie panelu nacisnąć przycisk ECO i przytrzymać go pięć sekund. W otwartym oknie można zmieniać ustawienia fabryczne.

### 2.4.5. Tryb AUTO

"Auto" – automatyczny tryb pracy, gdy urządzenie pracuje i zmienia intensywność wentylacji zgodnie z wybranym (określonym uprzednio) tygodniowym harmonogramem pracy.

> Jeśli do urządzenia wentylacyjnego podłączony został co najmniej jeden czujnik jakości powietrza, za pomocą przycisku AUTO aktywowana jest automatyczna funkcja utrzymania jakości powietrza. Wówczas intensywność wentylacji nie jest regulowana zgodnie z harmonogramem, a zgodnie z aktualnym zanieczyszczeniem powietrza w pomieszczeniu.

Więcej informacji w rozdziale 2.4.6.3.

#### 2.4.6. Menu

Menu panelu składa się z czterech pozycji, gdzie można przeglądać aktualną dla użytkownika informację, wybrać program pracy, zmieniać ustawienia lub wyłączyć centralę wentylacyjną. Jeśli do urządzenia wentylacyjnego podłączony został czujnik jakości powietrza lub czujnik wilgotności, wówczas pozycja menu "Planowanie" znika i w jego miejsce pojawia się "Jakość powietrza". Więcej informacji w rozdziale 2.4.6.3.

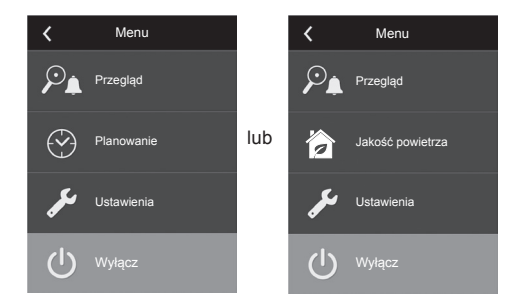

<

#### 2.4.6.1. Przegląd

Użytkownik może przeglądać główne parametry centrali wentylacyjnej w oknach początkowych (rozdział 2.4.2). Wszelkie inne informacje związane z pracą urządzenia, awariami oraz stanami wydajności przedstawione zostały szczegółowo w menu przeglądu.

Szczegółowe informacje. Menu przedstawia odczyty wszystkich czujników temperatury, funkcjonowanie poszczególnych elementów centrali wentylacyjnej oraz inne szczegółowe informacje.

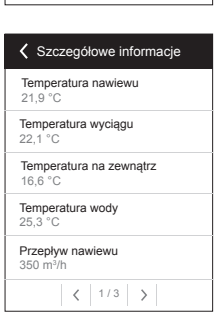

Przegląd

Szczegółowe informacje

Efektywność i pobór Liczniki energii Alarmy

| Efektywność i pobór           |
|-------------------------------|
| Efektywność wymiennika<br>83% |
| Oszczędność energii<br>90%    |
| Odzysk ciepłą<br>4011 W       |
| Moc grzewcza<br>850 W         |
| Zużycie prądu<br>1050 W       |
| Moc właściwa (SPI)<br>0,32    |

**Efektywność i pobór.** Menu jest przeznaczone do monitorowania w czasie rzeczywistym wymiany ciepła, oszczędności, sprawności odzysku ciepła oraz zużycia energii efektywności.

Liczniki energii. Niniejsze menu pokazuje ile energii zwróciła wymiana ciepła, ile energii zużyła nagrzewnica oraz cała centrala wentylacyjna. Pokazuje również średnią wartość dobową mocy właściwej (SPI) centrali wentylacyjnej.

| Liczniki energii                                                        |  |
|-------------------------------------------------------------------------|--|
| Odzyskana energia, kWh<br>Dzień / Miesiąc / Łącznie<br>24 / 720 / 2160  |  |
| Zużyta energia, kWh<br>Dzień / Miesiąc / Łącznie<br>11 / 353 / 960      |  |
| Energia na grzanie, kWh<br>Dzień / Miesiąc / Łącznie<br>9,6 / 288 / 777 |  |
| Moc właściwa (SPI)<br>0,38                                              |  |
|                                                                         |  |

Alarmy. W niniejszym menu pokazywane są powiadomienia o istniejących awariach. Po usunięciu awarii (patrz rozdział 2.6), powiadomienia należy usunąć wybierając "Usuń". Naciskając przycisk "Historia" możemy przejrzeć historię do 50 zarejestrowanych awarii.

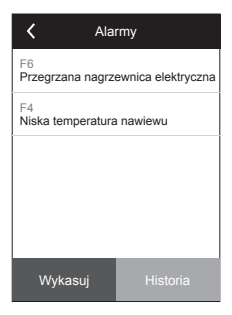

#### 2.4.6.2 Planowanie

Pozycja menu przeznaczona do planowania pracy centrali wentylacyjnej zgodnie z tygodniowym harmonogramem. Użytkownik może wybrać jeden z czterech programów pracy w dole okna, na podstawie znajdujących się wskazówek:

| K Planowanie |   |   |    |    |    |    |  |  |  |
|--------------|---|---|----|----|----|----|--|--|--|
| 0            | 4 | 8 | 12 | 16 | 20 | 24 |  |  |  |
| Pn           |   |   |    |    |    |    |  |  |  |
| Wt           |   |   |    |    |    |    |  |  |  |
| Śr           |   |   |    |    |    |    |  |  |  |
| Cz           |   |   |    |    |    |    |  |  |  |
| Pn           |   |   |    |    |    |    |  |  |  |
| Sb           |   |   |    |    |    |    |  |  |  |
| Nd           |   |   |    |    |    |    |  |  |  |
| <            |   | W |    | >  |    |    |  |  |  |

W DOMU

Zaleca się, gdy w lokalach mieszkalnych przez cały czas są ludzie i wentylacja potrzebna jest ciągle.

- TYDZIEŃ PRACY Zaleca się, gdy w dniach roboczych w ciągu dnia jest się w pracy, tj. w lokalach mieszkalnych jest się rano, wieczorem i w weekendy.
- W BIURZE
  Zaleca się, gdy urządzenie jest zamontowane w biurze i wentylacja jest wymagana tylko w ciągu dnia i tylko w dni robocze.
- UŻYTKOWNIKA
  Harmonogram, przeznaczony do tworzenia indywidualnego programu użytkownika. Domyślnie program nie jest ustawiony.

Harmonogramy ustawiane są fabrycznie, jednakże każdy z nich można modyfikować indywidualnie lub ustawić osobisty. W tym celu, po wybraniu pożądanego harmonogramu, należy dotknąć grafikę w centrum ekranu przez pięć sekund.

Wszystkie wspomniane harmonogramy mogą posiadać do czterech różnych programów pracy. Każdy program może posiadać pięć zdarzeń.

W celu dodania programu czy zdarzenia należy przycisnąć "+", a usunięcia ".". Aby wyświetlić programy (jeśli jest ich kilka), należy kliknąć liczbę znajdującą się na dole paska aplikacji: 1, 2, 3 lub 4.

Po dodaniu nowego zdarzenia, w programie przede wszystkim wybierane są dni tygodnia, dalej ustawiany jest tryb pracy: MINIMALNY, NORMALNY, IN-TENSYWNY, MAKSYMALNY oraz czas rozpoczęcia i zakończenia interwału pracy.

Aby wentylacja nie pracowała, można ustawić tryb CZUWANIA lub ustawiając zdarzenie programu bezpośrednio zrobić odstęp czasu, w którym urządzenie ma nie pracować.

> Aby centrala wentylacyjna działało zgodnie z harmonogramem tygodniowym, należy nacisnąć przycisk AUTO w pierwszym oknie panelu (Rys. 2.4).

#### Harmonogramy ustawione fabrycznie

#### W DOMU

| Nr programu | Dzień tygodnia | Czas rozpoczęcia<br>zdarzenia | Czas zakończenia<br>zdarzenia | Tryb      |
|-------------|----------------|-------------------------------|-------------------------------|-----------|
| 1           | Pon Niedz.     | 00:00                         | 08:00                         | MINIMALNY |
|             |                | 08:00                         | 22:00                         | NORMALNY  |
|             |                | 22:00                         | 24:00                         | MINIMALNY |

#### TYDZIEŃ PRACY

| Nr programu | Dzień tygodnia | Czas rozpoczęcia<br>zdarzenia | Czas zakończenia<br>zdarzenia | Tryb       |
|-------------|----------------|-------------------------------|-------------------------------|------------|
| 1           | Pon. –Pt.      | 00:00                         | 06:00                         | MINIMALNY  |
|             |                | 06:00                         | 08:00                         | NORMALNY   |
|             |                | 08:00                         | 16:00                         | CZUWANIE   |
|             |                | 16:00                         | 22:00                         | NORMALNY   |
|             |                | 22:00                         | 24:00                         | MINIMALNY  |
| 2           | Sob.           | 00:00                         | 09:00                         | MINIMALNY  |
|             |                | 09:00                         | 16:00                         | NORMALNY   |
|             |                | 16:00                         | 20:00                         | INTENSYWNY |
|             |                | 20:00                         | 23:00                         | NORMALNY   |
|             |                | 23:00                         | 24:00                         | MINIMALNY  |
| 3           | Niedz.         | 00:00                         | 09:00                         | MINIMALNY  |
|             |                | 09:00                         | 22:00                         | NORMALNY   |
|             |                | 22:00                         | 24:00                         | MINIMALNY  |

#### W BIURZE

| Nr programu | Dzień tygodnia | Czas rozpoczęcia<br>zdarzenia | Czas zakończenia<br>zdarzenia | Tryb       |
|-------------|----------------|-------------------------------|-------------------------------|------------|
| 1           | Pon. –Pt.      | 07:00                         | 08:00                         | MINIMALNY  |
|             |                | 08:00                         | 12:00                         | NORMALNY   |
|             |                | 12:00                         | 17:00                         | INTENSYWNY |
|             |                | 17:00                         | 18:00                         | MINIMALNY  |

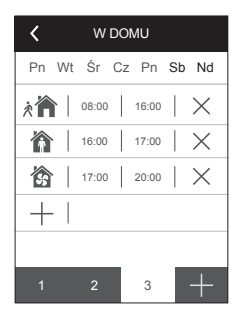

#### 2.4.6.3. Jakość powietrza

Po podłączeniu do zacisków sterowania zewnętrznych czujników jakości powietrza i czujników wilgotności, automatycznie aktywowane jest utrzymanie jakości powietrza i w miejscu pozycji menu "Planowanie" pojawia się "Jakość powietrza".

Gdy centrala wentylacyjna pracuje według czujników jakości powietrza, zapewniany jest komfort przy użyciu minimalnych nakładów, tj. użytkownik nie musi planować pracy urządzenia i uzgadniać harmonogramu, intensywność urządzenia ustawiana jest automatycznie, w zależności od stopnia zanieczyszczenia pomieszczenia.

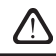

W celu aktywowania trybu jakości powietrza należy nacisnąć AUTO w głównym oknie panelu (rys 2.4).

W pozycji menu panelu "Jakość powietrza" użytkownik może ustawić wartość wilgotności lub jakości utrzymywanego powietrza, utrzymywaną temperaturę oraz, jeśli trzeba, wyłączyć znajdującą się w urządzeniu nagrzewnicę elektryczną.

#### 2.4.6.4. Ustawienia

Niniejsza pozycja menu jest przeznaczona dla podstawowych ustawień interfejsu użytkownika. Można w nim zmieniać język menu, jednostki miary, godzinę i datę, uaktywniać blokowanie panelu lub na panelu sterowniczym wyłączać sygnał dźwiękowy komunikatów alarmowych.

#### 2.4.6.5. Ustawienia zaawansowane

Ustawienia zaawansowane centrali wentylacyjnej przedstawione są w dalszym oknie menu, tj. aby włączyć okno ustawień zaawansowanych należy przycisnąć przycisk "Ustawienia" i przytrzymać go przez pięć sekund.

Kontrola temperatury. Urządzenie wentylacyjne zapewnia kilka metod utrzymania temperatury:

- <u>Nawiew</u>. Urządzenie dostarcza powietrze o temperaturze określonej przez użytkownika.
- <u>Wywiew</u>. Urządzenie automatycznie dostarcza powietrze o takiej temperaturze, by była utrzymywana określona temperatura powietrza wywiewanego.
- <u>Pomieszczenie</u>. Urządzenie będzie utrzymywać temperaturę otoczenia zgodnie z czujnikiem temperatury znajdującym się w panelu.
- <u>Bilans</u>. Wartość utrzymania temperatury powietrza nawiewanego ustawiana jest automatycznie od istniejącej temperatury powietrza wywiewanego, tj. jaka temperatura powietrza będzie wywiewana z pomieszczeń, taka będzie zwracana z powrotem.

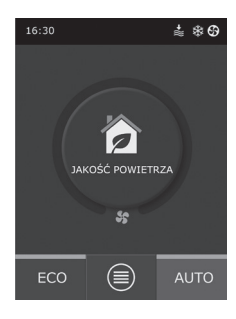

| Jakość powietrza                 |
|----------------------------------|
| Jakość powietrza<br>800 ppm      |
| Wilgotność powietrza<br>80%      |
| Temperatura powietrza<br>20C     |
| Nagrzewnica elektryczna<br>Włącz |
|                                  |
| Resetowanie ustawień             |

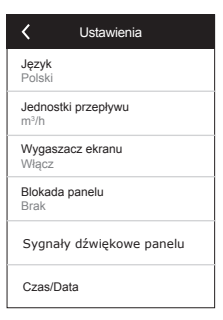

| Ustawienia zaawansowane    |  |  |  |
|----------------------------|--|--|--|
| Kontrola temperatury       |  |  |  |
| Kontrola przepływu         |  |  |  |
| Kontrola jakości powietrza |  |  |  |
| Kolejność załączania       |  |  |  |
| Połączenie                 |  |  |  |
| < 1/2 >                    |  |  |  |

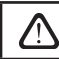

Wybierając tryb "Bilans" ustawienia temperatury znikają.

Kontrola przepływu. Domyślnie centrala wentylacyjna pracuje bez regulacji ilości powietrza, a wentylatory działają ze stałą prędkością ustawioną przez użytkownika. W przypadku, gdy konieczne jest regulowanie ilości powietrza, wybrać można jedną z poniższych opcji:

CAV – tryb sterowania stałym przepływem powietrza. Urządzenie bedzie wywiewać oraz nawiewać stałą ilość powietrza, którą określił użytkownik, niezależnie od stanu zanieczyszczenia filtrów powietrza oraz zmian zachodzących w systemie wentylacyjnym.

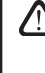

Po pierwszym włączeniu centrali wentylacyjnej, wskaźniki przepływu powietrza mogą różnić się od realnych do czasu automatycznego skalibrowania ilości powietrza. Proces adaptacji (do momentu ustalenia wszystkich procesów przejściowych) może trwać do jednej godziny.

W przypadku wybrania trybu kontrolowanego strumienia CAV (lub DCV) można skorygować ilość nawiewanego i odprowadzanego powietrza o +/-30%, jeżeli rzeczywista ilość powietrza z urządzenia nie pokrywa się po automatycznej kalibracji z ustawieniami pilota.

nastawiona na minimum 50%.

Utrzymanie stałego < strumienia Tryb utrzymania stałego strumienia CΔ\ Korekta doprowadzanego strumienia Korekta odprowadzanego strumienia 0 m3/h

Aby strumień powietrza w trybie CAV i DCV regulowany był poprawnie, czuinik temperatury powietrza nawiewanego B1 należy zamontować zgodnie z instrukcją obsługi (paragraf 1.4).

Korekcja strumienia powietrza jest możliwa tylko, jeżeli urzą-

dzenie wentylacyjne pracuje w stanie zrównoważonym. Za-

leca się, by w trakcie korekty intensywność wentylacji była

VAV - tryb sterowania zmiennym przepływem powietrza. Urządzenie będzie wywiewać oraz nawiewać ilość powietrza w zależności od potrzeb wentylacji w różnych pomieszczeniach, tj. w przypadku zmiennej ilości powietrza bedzie utrzymywane stałe ciśnienie w systemie. Wybierając tryb utrzymania przepływu VAV użytkownik będzie musiał ustawić utrzymywane ciśnienie w systemie wentylacyjnym dla każdego z czterech trybów pracy.

> Ta funkcja wymaga dodatkowych czujników VAV, które muszą być zamówione osobno. Przyłączenie czujników zostało wskazane w rys. 1.3b.

Wybierając tryb utrzymania przepływu powietrza VAV nie działa automatyczne utrzymanie jakości powietrza. Za pomocą przycisku trybu AUTO aktywowana jest praca zgodnie z tygodniowym harmonogramem

DCV - bezpośredni tryb sterowania ilością powietrza (ang. DCV - Demand Controlled Volume). Centrala wentylacyjna będzie działać analogicznie jak tryb CAV, ale ilość powietrza będzie utrzymywana zgodnie z wartością sygnału stykach B6 i B7. Po przekazaniu odpowiedniego sygnału 0 ... 10 V, będzie on przeliczony według aktualnie określonej ilości powietrza. Np. jeśli maksymalna ilość powietrza urządzenia to 500 m3/h, na panelu określona na 250 m3/h, a wartość wejścia B6 - 7 V, to urządzenie bedzie dostarczać stałą ilość powietrza 175 m<sup>3</sup>/h, tj. 70% określonej wartości. To samo odnosi się do powietrza wywiewanego tylko według wejścia B7.

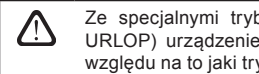

Ze specjalnymi trybami (KUCHNIA, KOMINEK, NADRZĘDNY oraz URLOP) urządzenie zawsze będzie działać tylko w trybie CAV, bez względu na to jaki tryb przepływu został wybrany.

| Kontrola jakości powietrza     |
|--------------------------------|
| Status<br>Włącz                |
| Czujnik 1<br>CO2               |
| Czujnik 2<br>RH                |
| Minimalna intensywność<br>20%  |
| Maksymalna intensywność<br>70% |
| Sprawdź okres<br>2h            |

| Kolejność załączania                            |
|-------------------------------------------------|
| 1 Stopień<br>Nagrzewnica elektryczna            |
| 2 Stopień<br>Dodatkowy wymiennik                |
| 3 Stopień<br>Dodatkowa chłodnica DX             |
| Typ dodatkowego wymiennika<br>Nagrzewnica wodna |
| Zabezpieczenie przeciwoblodzeniowe<br>Włączone  |
| Wilgotność w pomieszczeniach<br>Auto            |

Kontrola jakości powietrza. Utrzymanie jakości powietrza jest włączone domyślnie. Aby urządzenie pracowało w trybie AUTO nie według jakości powietrza, a według tygodniowego harmonogramu, należy wyłączyć niniejszą funkcję. Utrzymywanie jakości powietrza sterowane jest według kilku czujników.

Wykorzystać można następujące czujniki:

CO2 - czujnik stężenia dwutlenku węgla [0 ... 2000 ppm];

VOC – czujnik jakości powietrza [0 ... 100%];

RH – czujnik wilgotności względnej [0 ... 100%].

Funkcja jakości powietrza automatycznie dobiera intensywność wentylacji od 20% do 70%. Jeśli zachodzi potrzeba granice mogą być regulowane.

Jeżeli minimalna intensywność wentylacji ustawiona jest na 0%, centrala wentylacyjna może zostać wyłączona, gdy jakość powietrza w pomieszczeniu będzie odpowiadać wartości normatywnej. Jednakże okresowo co 2 godziny (czas można zmienić) urządzenie włączy się na krótki okres w celu kontroli poziomu jakości powietrza w pomieszczeniu. Jeżeli zanieczyszczenie powietrza nie będzie przekraczać określonej wartości, wentylacja wyłączy się. Jeśli po sprawdzeniu jakość powietrza będzie zła, urządzenie będzie kontynuować pracę do momentu wywietrzenia pomieszczeń.

Kolejność załączania. W pozycji zaawansowanych ustawień menu "Kolejność załączania" można ustalić do 3 stopni sterowania, na podstawie których będzie utrzymywana temperatura powietrza nawiewanego, tj. początkowo będzie działać 1 stopień. Jeżeli to nie wystarczy – 2 stopień, następnie – 3 stopień. W domyślnych ustawieniach fabrycznych ustawiono tylko 1 stopień sterowania – nagrzewnica elektryczna, jednakże można włączyć również dodatkowe nagrzewnice/ chłodnice, zmieniać kolejność ich pracy lub wyłączyć całkowicie.

Aby aktywować dodatkową kanałową nagrzewnicę wodną, należy wybrać "Typ dodatkowego wymiennika" oraz określić jego rodzaj na "Nagrzewnica wodna". Po wybraniu rodzaju wymiennika ciepła "Chłodnica wodna" zostanie aktywowane sterowanie chłodnicy wodnej. Sygnał sterowania zewnętrzną wymianą ciepła wyprowadzany jest przez zaciski TG1 (rys. 1.3b).

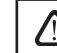

Po aktywacji nagrzewnicy wodnej konieczne jest przyłączenie czujnika temperatury wody B5 do zacisków sterujących.

Wybierając program sterowania "Dodatkowa chłodnica DX" zostanie aktywowane sterowanie zewnętrznym agregatem chłodniczym. Sygnał sterowania wyprowadzany jest przez zaciski sterujące DX (rys. 1.3b).

Urządzenia z wymiennikiem ciepła dla przepływu wstecznego posiadają automatyczne zabezpieczenie przeciwoblodzeniowe, które w przypadku niskiej temperatury na zewnątrz oraz zwiększonej wilgoci w pomieszczeniach włącza elektryczny podgrzewacz wstępny. Moc elektryczna tego podgrzewacza jest zmienna i zależy od temperatury powietrza na zewnątrz, ilości wilgoci w powietrzu w pomieszczeniu (stosunek wilgoci g/kg) oraz od obecnej ilości powietrza w urządzeniu. Zintegrowany elektryczny podgrzewacz wstępny działa zgodnie z zapotrzebowaniem – tylko tyle, ile trzeba i tylko wtedy, kiedy trzeba. W przypadku wyjątkowo małych pomieszczeń podgrzewacz może nie działać nawet przy niskiej temperaturze zewnętrznej.

Zabezpieczenie przeciwoblodzeniowe:

- Włączone domyślnie aktywowane automatyczne zabezpieczenie z zintegrowanym elektrycznym podgrzewaczem wstępnym.
- Wyłączone zabezpieczenie można wyłączyć, ale system wentylacyjny będzie działał do określonej temperatury zewnętrznej. Jeżeli temperatura zewnętrzna spadnie poniżej -4°C, urządzenie wyłączy się po określonym czasie.
- Zewnętrzny wymiennik ciepła wybierany, jeżeli zamiast wewnętrznego zintegrowanego zabezpieczenia chce się aktywować zabezpieczenie oparte na zewnętrznym wymienniku ciepła, który będzie montowany przed urządzeniem wentylacyjnym w kanale powietrza pobieranego z zewnątrz. Dla sterowania zabezpieczającym wymiennikiem ciepła przewidziano sygnał 0 ... 10 V, który jest wyprowadzany przez zaciski AUX sterownika 9,10.

Wilgotność w pomieszczeniach:

- Auto wilgotność w pomieszczeniach ustawiana automatycznie za pomocą znajdującego się na pilocie czujnika i/lub zewnętrznych czujników wilgoci, podłączonych do sterownika za pomocą zacisków B8, B9.
- 10 ... 90% można wprowadzić stałą wartość wilgotności powietrza, jeżeli pilot jest zamontowany w nieodpowiednim miejscu (lub nie jest używany) i nie ma podłączonych zewnętrznych czujników wilgoci.

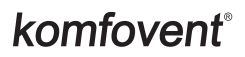

Istnieje ryzyko, że po zadaniu niewłaściwej wartości dla wilgotności pomieszczenia zabezpieczenie przeciwoblodzeniowe nie będzie działało prawidłowo, a wymiennik ciepła dla przepływu wstecznego zamarznie.

Połączenie. W celu podłączenia przez przeglądarkę internetową, należy skonfigurować parametry sieci komputerowej: adres IP urządzenia oraz maskę podsieci. W przypadku potrzeby możliwe jest ustawienie własnych parametrów sieciowych: DHCP, bramę (gateway) oraz BACnet ID.

| <b>〈</b> Połączenie             |
|---------------------------------|
| DHCP                            |
| Adres IP<br>192.168.0.60        |
| Maska podsieci<br>255.255.255.0 |
| Gateway<br>192.168.0.1          |
| BACnet ID<br>60                 |
|                                 |

Kalibracja filtrów czystych. Resetuje licznik zabrudzenia filtrów, po uprzedniej ich wymianie. Resetowanie ustawień. Resetuje ustawienia użytkownika i przywraca wartości fabryczne.

| ig<Ustawienia zaawansowane  |  |  |  |  |
|-----------------------------|--|--|--|--|
| Kalibracja filtrów czystych |  |  |  |  |
| Resetowanie ustawień        |  |  |  |  |
|                             |  |  |  |  |
|                             |  |  |  |  |
|                             |  |  |  |  |
| < 2/2 >                     |  |  |  |  |
| Resetowanie ustawień        |  |  |  |  |

| ,                    |         |        |       |  |
|----------------------|---------|--------|-------|--|
|                      | × 🏠     |        | 2.5.1 |  |
|                      | •       | · (55) |       |  |
| 2.5.2 ———            | - ECO   | AUTO - | 2.5.3 |  |
| 2.5.4 ——<br>2.5.5 —— | - ° (i) | ۔<br>ب | 2.5.6 |  |
|                      |         |        |       |  |

#### Rys. 2.5. Wygląd panelu C6.2

#### 2.5.1. Wybór trybu pracy

W panelu sterowania C6.2 można wybrać tylko jeden ze zwykłych trybów pracy:

| <b>Minimalny.</b> Zaleca się, gdy nikogo nie ma w domu lub gdy w pomieszczeniach jest mniej ludzi niż zwykle. Wentylacja z intensywnością 20%. |
|----------------------------------------------------------------------------------------------------|
| <b>Normalny.</b> Zaleca się, gdy w pomieszczeniach jest przeciętna liczba osób. Wentylacja z inten-<br>sywnością 50%.                          |
| Intensywny. Zaleca się, gdy w pomieszczeniach jest więcej niż przeciętna liczba osób. Wenty-<br>lacja z intensywnością 70%.                    |
| <b>Maksymalny.</b> Zaleca się, gdy trzeba szybko wywietrzyć pomieszczenia. Wentylacja z maksy-<br>malną intensywnością.                        |
|                                                                                                    |

Parametry trybów pracy zostały ustawione fabrycznie. Każda modyfikacja parametrów trybu, jeśli zachodzi potrzeba zmiany temperatury lub ilości powietrza, wymaga podłączenia do sieci komputerowej lub internetu (rozdział 2.2, 2.3). Niniejszą czynność można wykonać za pomocą smartfonów lub komputera.

Więcej informacji o wyborze trybów w rozdziale 2.4.3.

# 2.5. Panel sterowania

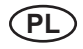

#### 2.5.2. "ECO" – tryb oszczędzania energii

Tryb oszczędzania energii, by zminimalizować zużycie energii elektrycznej centrali wentylacyjnej. Więcej w rozdziale 2.4.4.

#### 2.5.3. Tryb AUTO

"AUTO" – automatyczny tryb pracy, gdy urządzenie pracuje i zmienia intensywność wentylacji zgodnie z wybranym (określonym uprzednio) tygodniowym harmonogramem pracy (więcej w rozdziale 2.4.6.2). Jeżeli do urządzenia dołączone zostały czujniki jakości powietrza, to po przyciśnięciu AUTO, wentylacja regulowana jest automatycznie według zanieczyszczenia powietrza w pomieszczeniu (rozdział 2.4.6.3).

#### 2.5.4. Wskaźnik ostrzegawczy

Wskaźnik przeznaczony jest do informowania użytkownika o zanieczyszczonych filtrach powietrza lub awariach centrali wentylacyjnej.

#### 2.5.5. Przycisk Reset

Po usunięciu awarii lub wymianie filtrów, należy przycisnąć przez 5 sekund przycisk Reset, wówczas komunikat ostrzegawczy zostanie usunięty. Jeżeli komunikat awarii nie może zostać usunięty i urządzenie wentylacyjne nie działa, wówczas należy postępować zgodnie z tabelą usuwania awarii (rozdział 2.6).

#### 2.5.6. Włączanie / wyłączanie urządzenia

Centrala wentylacyjna jest wyłączana poprzez naciśnięcie przycisku wyłączającego. Aby włączyć urządzenie, należy przycisnąć ten sam przycisk lub wybrać bezpośrednio jeden z trybów pracy.

#### 2.5.7. Blokowanie przycisków panelu

W przypadku przyciśnięcia przycisków () y jednocześnie przez 5 sekund, panel jest blokowany i wszystkie przyciski stają się nieaktywne. W celu odblokowania należy wykonać analogiczną czynność.

#### 2.5.8. Włączanie/wyłączanie sygnału dźwiękowego komunikatów alarmowych na panelu sterowniczym

Po wystąpieniu alarmu, z panelu sterowniczego wysyłany jest sygnał dźwiękowy. Sygnał ten można chwilowo wyciszyć, naciskając przycisk resetowania lub kasując komunikat alarmowy.

- Aby trwale wyłączyć dźwięk komunikatów alarmowych:
- Nacisnąć i przytrzymać przycisk ON/OFF przez 5 sekund, aż do usłyszenia krótkiego dźwięku i rozpoczęcia migania czerwonej lampki wskaźnikowej.
- Jeśli panel sterowniczy zacznie emitować dźwięki, a wskaźnik przycisku resetowania świeci na czerwono dźwięk komunikatów alarmowych można wyłączyć, naciskając jeden raz przycisk resetowania.
- Jeśli panel sterowniczy nie zacznie emitować dźwięków, a wskaźnik przycisku resetowania jest wyłączony – dźwięki komunikatów alarmowych można włączyć, naciskając jeden raz przycisk resetowania.
- Aby zapisać zmiany, należy przytrzymać przycisk ON/OFF przez 5 sekund, aż do usłyszenia krótkiego dźwięku. Aby wyjść z tej funkcji bez zapisywania zmian, nacisnąć jeden raz przycisk ON/OFF.

#### 2.6. Usuwanie awarii

Jeżeli centrala wentylacyjna nie działa:

- Upewnij się, czy urządzenie zostało podłączone do zasilania elektrycznego.
- Sprawdź wszystkie bezpieczniki. W razie potrzeby wymień bezpieczniki na nowe o takich samych parametrach elektrycznych (rozmiary bezpieczników zostały określone w głównym schemacie elektrycznym).
- Upewnij się czy w panelu sterowania nie ma komunikatu lub wskazania. Jeśli występuje awaria, należy ją przede wszystkim usunąć. Aby usunąć awarię należy postępować zgodnie z tabelą usuwania awarii.
- Jeżeli w zdalnym panelu nic się nie wyświetla, upewnij się czy nie został uszkodzony przewód łączący panel z urządzeniem.

# komfovent<sup>®</sup>

# 2.6.1 tabela. C6.1 Komunikaty wyświetlane w panelu sterowania, ich możliwe przyczyny i sposoby usuwania.

| Kod       | Komunikat                                     | Możliwa przyczyna                                                                                                   | Sposób usunięcia                                                                                                    |  |
|-----------|-----------------------------------------------|----------------------------------------------------------------------------------------------------|----------------------------------------------------------------------------------------------------|--|
| F1        | Zbyt mały przepływ powietrza nawie-<br>wanego | Zhut duży onór systemu wentylacyja                                                                                  | Należy sprawdzić zawory powietrza, fil                                                                                                    |  |
| F2        | Zbyt mały przepływ powietrza wywie-<br>wanego | nego                                                                                                    | nie został zapchany                                                                                                    |  |
| F3        | Niska temperatura wody powrotnej              | Temperatura wody powrotnej spadła poniżej dopuszczalnej granicy                                                     | Należy sprawdzić stan pompy obiego-<br>wej oraz systemu ogrzewania, działanie<br>siłownika zaworu ogrzewania                              |  |
| F4        | Niska temperatura pow. nawiewanego            | Nerversies environments deiste                                                                                      |                                                                                                    |  |
| F5        | Wysoka temperatura pow. nawie-<br>wanego      | poprawnie lub jej moc jest zbyt niska                                                                               | Należy sprawdzić urządzenie grzewcze                                                                                                    |  |
| F6        | Przegrzanie nagrzewnicy elektrycznej          | Nagrzewnica przegrzała się z powodu słabego przepływu powietrza                                                     | Po ostygnięciu nagrzewnicy należy<br>wznowić ochronę przyciskając przycisk<br>"RESET"                                                     |  |
| F7        | Awaria wymiennika ciepła                      | Zablokowany lub wirniki nie obracają<br>się, nie ma prawidłowego obiegu po-<br>wietrza w płytowym wymienniku ciepła | Należy sprawdzić stan sterowników<br>obrotowego lub płytowego wymiennika<br>ciepła                                                        |  |
| F8        | Oblodzenie wymiennika ciepła                  | Oblodzenie możne nastąpić w wyniku<br>niskiej temperatury na zewnątrz i dużej<br>wilgotności pomieszczeń            | Należy sprawdzić działanie oraz ochro-<br>ny wstępnej nagrzewnicy elektrycznej                                                            |  |
| F9        | Alarm pożarowy wewnętrzny                     | Zagrożenie pożarowe w systemie<br>wentylacyjnym                                                                     | Należy sprawdzić system wentylacyjny.<br>Znaleźć źródło ciepła                                                                            |  |
| F10       | Alarm pożarowy zewnętrzny                     | Z systemu ochrony przeciwpożarowej<br>budynku otrzymano sygnał alarmowy                                             | Po zniknięciu sygnału alarmowego<br>urządzenie musi zostać ponownie<br>uruchomione za pomocą panelu<br>sterowania                         |  |
| F11 – F22 | Awaria czujnika (-ów) temperatury             | Niepodłączony lub zepsuty czujnik (-i)<br>temperatury                                                               | Należy sprawdzić połączenia czujnika<br>lub wymienić czujnik                                                                              |  |
| F23 – F27 | Awaria sterownika                             | Wewnętrzna awaria głównego<br>sterownika                                                                            | Należy wymienić główny sterownik                                                                                                    |  |
| W1        | Zanieczyszczone filtry powietrza              | Należy zmienić filtry powietrza centrali<br>wentylacyjnej                                                           | Po wyłączeniu urządzenia, należy<br>wymienić filtry. Po wymianie filtra,<br>rozpocząć kalibrację czystego filtra<br>(zob. na stronie 17). |  |
| W2        | Tryb serwisowy                                | Tryb tymczasowy, który jest aktywowa-<br>ny przez personel serwisowy                                                | Tryb serwisowy wyłączany jest<br>bezpośrednio po usunięciu komunikatu<br>ostrzegawczego                                                   |  |

# 2.6.2 tabela. C6.2 W panelu sterowania wyświetlane są powiadomienia, ich możliwe przyczyny oraz sposoby usunięcia

| Wskazanie                                       | Działanie             | Możliwa przyczyna                                                                              | Sposób usunięcia                                                                                                    |
|-------------------------------------------------|-----------------------|------------------------------------------------------------------------------------------------|----------------------------------------------------------------------------------------------------|
| Wskaźnik ostrzegawczy świeci<br>się na czerwono | Urządzenie działa     | Zanieczyszczone filtry powietrza                                                               | Po wyłączeniu urządzenia, należy<br>wymienić filtry                                                                                                    |
| Wskaźnik ostrzegawczy miga na<br>czerwono       | Urządzenie działa     | Tryb tymczasowy, który jest aktywowa-<br>ny przez personel serwisowy                           | Tryb serwisowy wyłączany jest<br>bezpośrednio po usunięciu komu-<br>nikatu ostrzegawczego                                                                                 |
| Wskaźnik ostrzegawczy miga na<br>czerwono       | Urządzenie nie działa | Występuje awaria (-e) krytyczna (-e) z<br>powodu której (-ych) działanie zostało<br>zatrzymane | Szczegółów dotyczących charak-<br>teru awarii można dowiedzieć się<br>z poziomu przeglądarki interne-<br>towej lub aplikacji na smarfon, po<br>podłączeniu do urządzenia. |
| Migają wszystkie wskaźniki<br>panelu sterowania | N/A                   | Uszkodzony lub nieprawidłowo<br>podłączony panel oraz kabel łączący<br>urządzenie wentylacyjne | Należy sprawdzić połączenie<br>panelu                                                                                                    |

|             | Aby wznowić ochronę awaryjną nagrzewnicy elektrycznej przed prze-<br>grzaniem należy przycisnąć przycisk "RESET", po uprzednim wyjaśnie-<br>niu przyczyny przegrzania oraz jej usunięciu.                                 |
|-------------|----------------------------------------------------------------------------------------------------|
| Δ           | Podczas wykonywania wszelkich prac wewnątrz urządzenia należy                                                                                                    |
| <u>(1</u> ) | upewnić się czy urządzenie zostało wyłączone oraz odłączone zasilanie od sieci elektrycznej.                                                                                                    |
|             |                                                                                                    |
|             | Po usunięciu awarii i włączeniu urządzenia należy usunąć błędy. Jeżeli<br>awaria nie została usunięta, urządzenie włącza się i po pewnym czasie<br>znowu wyłącza, lub nie włącza się i wyświetlany jest komunikat awarii. |

#### UAB KOMFOVENT

VILNIUS Ozo g. 10, LT-08200 Tel. +370 (5) 2779 701 Mob. tel. 8-685 44658 el. p. info@komfovent.com

KAUNAS Taikos pr. 149, LT-52119 Tel.: (8-37) 473 153, 373 587 Mob. tel. 8 685 63962 el. p. kaunas@komfovent.com

KLAIPĖDA Dubysos g. 25, LT-91181 Mob. tel.: 8 685 93706, 8 685 93707 el. p. klaipeda@komfovent.com

ŠIAULIAI Metalistų g. 6H, LT-78107 Tel. (8-41) 500090, mob. tel. +370 685 93700 el. p. siauliai@komfovent.com

PANEVĖŽYS Beržų g. 44, LT-36144 Mob. tel. 8 640 55988 el. p. panevezys@komfovent.com

EXPORT & SALES DEPARTMENT Ph.: +370 (5) 205 1579, 231 6574

Ph.: +370 (5) 205 1579, 231 6574 Fax +370 (5) 230 0588 export@komfovent.com

#### GARANTINIO APTARNAVIMO SK. / SERVICE AND SUPPORT

Tel. / Ph. +370 (5) 200 8000, mob. tel. / mob. ph.: +370 652 03180 service@komfovent.com

www.komfovent.com

#### ООО «АМАЛВА-Р»

Россия, Москва ул. Выборгская д. 16, стр. 1, 2 этаж, 206 офис тел./факс +7 495 640 6065, info.msk@komfovent.com www.komfovent.ru

#### ООО «АМАЛВА-ОКА»

390017 г. Рязань Ряжское шоссе, 20 литера E, пом H6 тел. +7 4912 950675, +7 4912 950672, +7 4912 950648 info.oka@komfovent.com www.komfovent.ru

#### ИООО «Комфовент»

Республика Беларусь, 220125 г. Минск, ул. Уручская 21 – 423 Тел. +375 17 266 5297, 266 6327 info.by@komfovent.com www.komfovent.by

#### PARTNERS

| AT | J. PICHLER Gesellschaft m. b. H. | www.pichlerluft.at                                 |
|----|----------------------------------|----------------------------------------------------|
| AU | Pacific HVAC                     | www.pacifichvac.com                                |
| BE | Ventilair group                  | www.ventilairgroup.com                             |
|    | ACB Airconditioning              | www.acbairco.be                                    |
| CZ | REKUVENT s.r.o.                  | www.rekuvent.cz                                    |
| СН | WESCO AG                         | www.wesco.ch                                       |
|    | SUDCLIMATAIR SA                  | www.sudclimatair.ch                                |
|    | CLIMAIR GmbH                     | www.komfovent.com/en/business/<br>more/contact-us/ |
| DK | UNIQ COMFORT ApS                 | www.uniqcomfort.dk                                 |
|    | AIR2TRUST                        | www.air2trust.com                                  |
| EE | BVT Partners                     | www.bvtpartners.ee                                 |
| FR | AERIA                            | www.aeria-france.fr                                |
| GB | ELTA FANS                        | www.eltafans.com                                   |
| HR | Microclima                       | www.microclima.hr                                  |
| HU | AIRVENT Légtechnikai Zrt.        | www.airvent.hu                                     |
|    | Gevent Magyarország Kft.         | www.gevent.hu                                      |
|    | Merkapt                          | www.merkapt.hu                                     |
| IR | Fantech Ventilation Ltd          | www.fantech.ie                                     |
| IS | Blikk & Tækniþjónustan ehf       | www.bogt.is                                        |
|    | Hitataekni ehf                   | www.hitataekni.is                                  |
| NL | Ventilair group                  | www.ventilairgroup.com                             |
|    | DECIPOL-Vortvent                 | www.vortvent.nl                                    |
| NO | Ventistål AS                     | www.ventistal.no                                   |
|    | Thermo Control AS                | www.thermocontrol.no                               |
| PL | Ventia Sp. z o.o.                | www.ventia.pl                                      |
| SE | Nordisk Ventilator AB            | www.nordiskventilator.se                           |
| SI | Agregat d.o.o                    | www.agregat.si                                     |
| SK | TZB produkt, s.r.o.              | www.tzbprodukt.sk                                  |
|    |                                  |                                                    |

#### Komfovent AB

Ögärdesvägen 12B 433 30 Partille, Sverige Phone +46 31 487752 info\_se@komfovent.com www.komfovent.se

#### Komfovent Oy

Muuntotie 1 C1 FI-01 510 VANTAA +358 (0) 40 8263 500 info\_fi@komfovent.com www.komfovent.com

#### Komfovent GmbH

Konrad-Zuse-Str. 2a, 42551 Velbert, Deutschland Mob. ph. +49 (0) 2051/6051180 info@komfovent.de www.komfovent.de

#### Komfovent SIA

Katlakalna iela 9, LV-1073 Riga Tel. +371 67 20 1572 Fakss +371 67 20 1570 info@komfovent.lv www.komfovent.lv